## ขั้นตอนการติดตั้งลายเซ็นดิจิทัลให้ใส่รหัสผ่าน สำหรับ Foxit

ขั้นตอนนี้เป็นการทำให้ใบรับรองดิจิทัล ซึ่งเป็นการรับรองลายมือชื่อที่มหาวิทยาลัยขอนแก่นออกให้ สามารถแสดงผลได้ถูกต้องบน Foxit Reader

1 ขั้นตอนแรกให้ผู้ใช้งานเข้าหน้าจอ <u>https://i.kku.ac.th</u> เพื่อที่จะไป download โปรแกรมในการติดตั้ง ซึ่งหน้าจอหลักจะต้องผ่านการยืนยันสิทธิ์การใช้งานโดยจะขึ้นหน้า login ให้ใส่ค่าด้วยกันที่เข้าใช้งานเมล์

ให้เลือกเมนู Digital ID เพื่อที่จะ download ไฟล์และรหัสในการใส่ค่าในการติดตั้ง

| $\leftarrow \  \  \rightarrow \  \  G$                                      | https://i.kku.ac.th/#/digital-id                                                                                                    | $\stackrel{\frown}{\simeq}$ |
|-----------------------------------------------------------------------------|----------------------------------------------------------------------------------------------------|-----------------------------|
| ikku =                                                                      | =                                                                                                    |                             |
|                                                                             | Digital ID                                                                                                    |                             |
|                                                                             | Digital ID                                                                                                    |                             |
| Somphot Phimpongtorn<br>ผู้อำนวยการกองบริหารงานสำนัก<br>(somphot@kku.ac.th) | n Instruction Setting Up KKU Digital ID Instruction                                                                                                    |                             |
| O Dashboard NEW                                                             | Digital ID 📥 Download                                                                                                    |                             |
| Profile <                                                                   | C Digital ID Password 💿 🗋 •••••••••••••••                                                                                                    |                             |
| 🧾 Digital ID                                                                | Download Trusted ID                                                                                                    |                             |
| 🛃 Finance 🛛 <                                                               | If password does not display, please login using mobile phone to get password. See boots and the plane of the plane of | rowser support h            |
| Settings                                                                    |                                                                                                    |                             |
| 🕣 Logout                                                                    |                                                                                                    |                             |
|                                                                             |                                                                                                    |                             |
| <                                                                           | KKU © 2019                                                                                                    |                             |

2. แล้วทำการคลิกที่ Digital ID เพื่อ download ไฟล์ .p12 ดังตัวอย่าง somphot@kku.ac.th.p12

| ៸ Digital ID        |                                                         |
|---------------------|---------------------------------------------------------|
| Instruction         | Setting Up KKU Digital ID Instruction                   |
| Digital ID          | 📥 Download                                              |
| Digital ID Password | <ul> <li>••••••••••••••••••••••••••••••••••••</li></ul> |
|                     | Download Trusted ID                                     |

3. เมื่อเข้าระบบได้แล้วก็ได้ได้ไฟล์ .p12 download เป็นชื่อเมล์ของเราที่เป็นเจ้าของ

| Opening somphot@kku.ac.th.p12                         | ×      |
|-------------------------------------------------------|--------|
| You have chosen to open:                              |        |
| 🏂 somphot@kku.ac.th.p12                               |        |
| which is: p12 File (5.8 KB)                           |        |
| from: https://doc-04-9o-docs.googleusercontent.c      | m      |
| O Open with Browse                                    |        |
| Do this automatically for files like this from now or |        |
|                                                       |        |
|                                                       | Const  |
| OK                                                    | Cancel |

| somphot@kku.ac.th.p12<br>Completed — 5.8 KB                  |  |
|--------------------------------------------------------------|--|
| FontPack2100120135_XtdAlf_Lang_DC.msi<br>Completed — 59.9 MB |  |
| AcroRdrDC20.exe<br>Completed — 169 MB                        |  |
| Show all downloads                                           |  |

4. หลังจากนั้นให้คลิกที่ปุ่มรูปตา เพื่อที่แสดงรหัสผ่านในการติดตั้งโปรแกรม .p12 แล้วทำการ copy ข้อความที่ แสดง

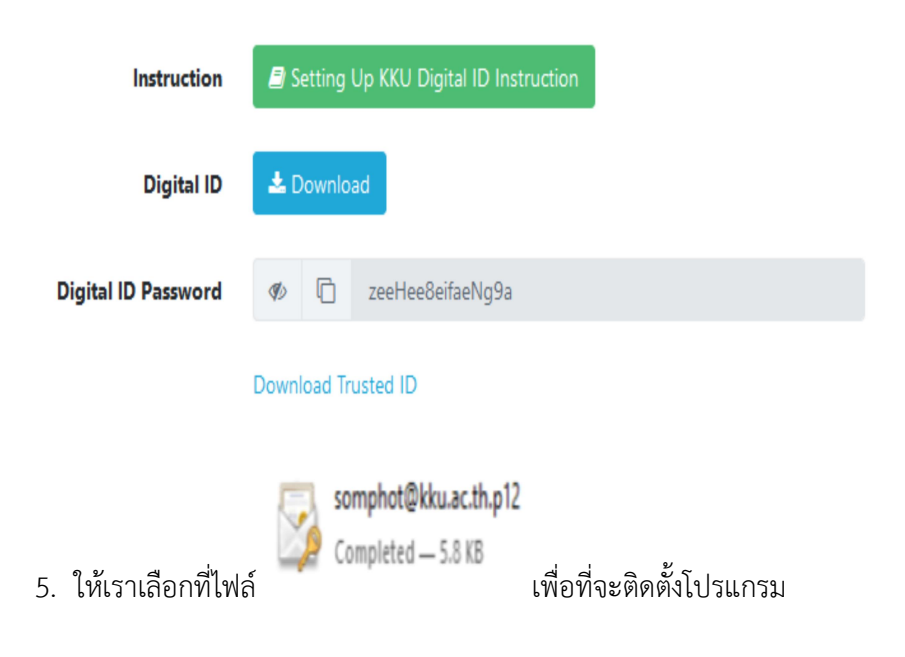

## 6. จากนั้นให้ดำเนินการเปิดโปรแกรม Foxit

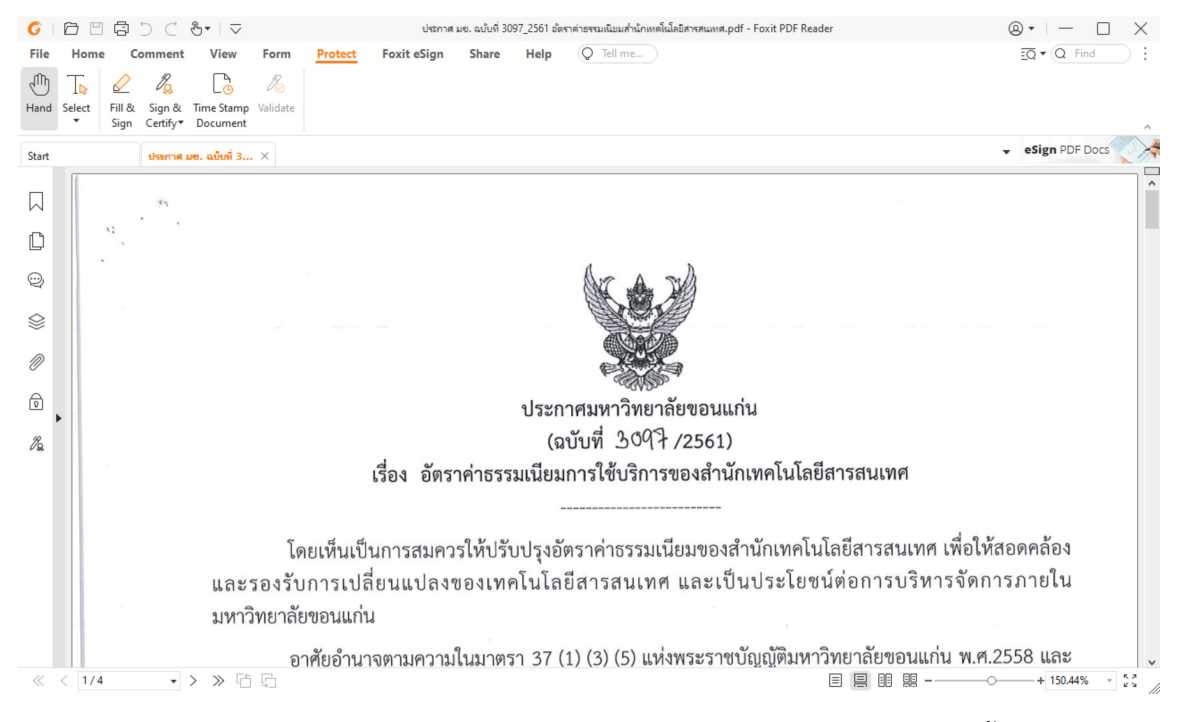

7. เข้าที่เมนู Protect แล้วคลิกเลือกที่ Digital IDs..... เพื่อที่จะนำเข้าไฟล์ .p12 ในการตั้งค่า

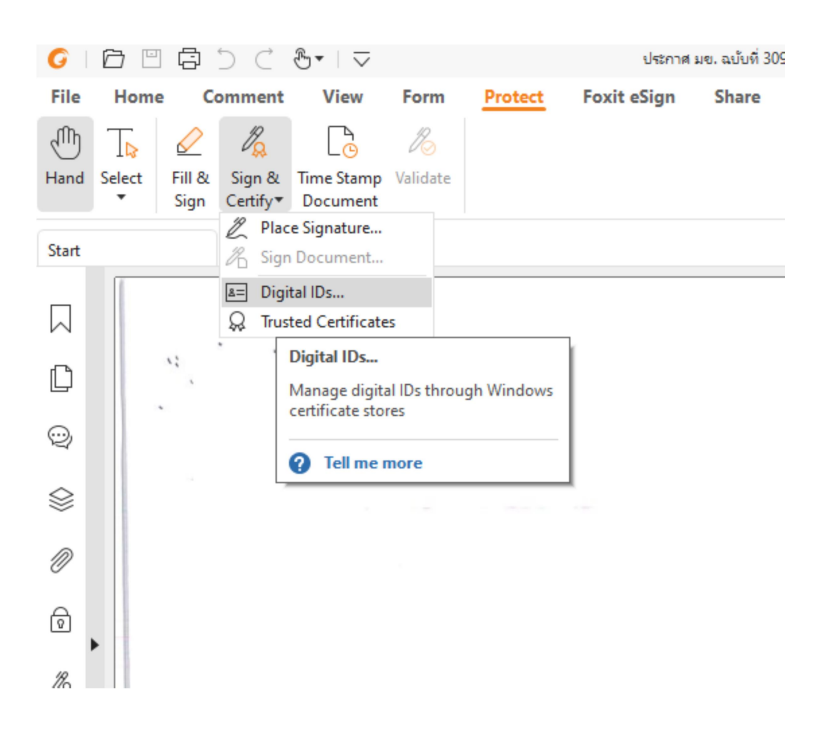

8. หน้าจอก็จะแสดง Digital IDs แล้วดำเนินการกดปุ่ม Add ID

| Digital IDs                                                                                                    |                                                                                                    |                                              |                          |                         | ×  |
|----------------------------------------------------------------------------------------------------|----------------------------------------------------------------------------------------------------|----------------------------------------------|--------------------------|-------------------------|----|
| Add ID                                                                                                    | Certificate Details                                                                                      | Export                                       | Refr                     | esh 🛛 🗙 Remove          | ID |
| Name                                                                                                    | lssuer                                                                                                   |                                              | Storage Mechanism        | Expires                 |    |
| สมโภช พิมพ์พงษ์ต้อน <somphot@< td=""><th>Khon Kaen Universit</th><th>ty Certificat</th><th>Windows Certificate Stor</th><td>e 2024.04.13 16:31:37 Z</td><td></td></somphot@<> | Khon Kaen Universit                                                                                      | ty Certificat                                | Windows Certificate Stor | e 2024.04.13 16:31:37 Z |    |
| 1ccd8737-b197-4038-ba53-fbb8                                                                                                    | MS-Organization-A                                                                                        | ccess                                        | Windows Certificate Stor | e 2033.02.27 09:30:22 Z |    |
| สมโกซ พิมพ์พงษ์ต้อน <somphot@< td=""><th>สมโกซ พิมพ์พงษ์ต้อน &lt;</th><th>somphot</th><th>Digital ID File</th><td>2024.04.13 16:31:37 Z</td><td></td></somphot@<>             | สมโกซ พิมพ์พงษ์ต้อน <                                                                                    | somphot                                      | Digital ID File          | 2024.04.13 16:31:37 Z   |    |
|                                                                                                    |                                                                                                    |                                              |                          |                         |    |
| <i>(</i>                                                                                                    |                                                                                                    |                                              |                          |                         |    |
| ×                                                                                                    |                                                                                                    |                                              |                          |                         | -  |
| Name: DDDDDDDDDDDD<br>Issuer: Khon Kaen Univer<br>Valid from: 2023.03.13<br>Valid to: 2024.04.13 23:<br>Intended key usage: Dig                                               | 100000 <som<br>rsity Certification<br/>23:31:37 +07'00<br/>31:37 +07'00'<br/>gital Signature, k</som<br> | phot@kku.<br>n Authority<br>'<br>Key Enciphe | ac.th><br>erment         |                         |    |

9. แจ้งจอจะได้เราเลือก โดยเราจะต้องเลือก A new digital ID I want to create now เพื่อนำเข้าไฟล์

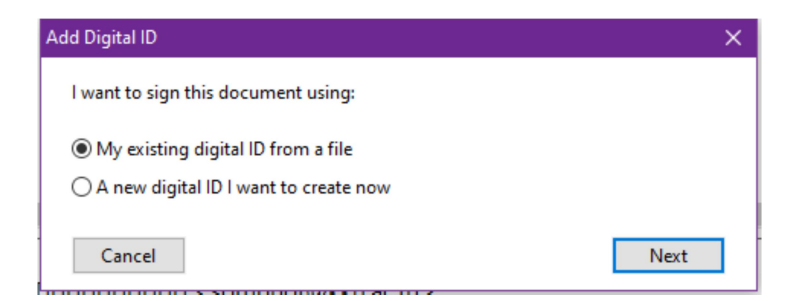

10. แล้วค้นหาไฟล์ที่เราเก็บ ไฟล์จุดนามสกุล .p12

| Add Digital ID                                                                                                    | ×         |
|----------------------------------------------------------------------------------------------------|-----------|
| Browse for a digital ID file. Digital ID files are password protected and reque<br>password in order to be opened. | uire your |
| File Name:                                                                                                    |           |
| [                                                                                                    | Browse    |
| Password:                                                                                                    |           |
|                                                                                                    |           |
| Cancel Back                                                                                                    | Next      |

## 11. ดังแสดงตามรูปในตำแหน่งที่เก็บไฟล์

| Add Digital ID                                                                                                    | × |
|----------------------------------------------------------------------------------------------------|---|
| Browse for a digital ID file. Digital ID files are password protected and require your<br>password in order to be opened. |   |
| File Name:                                                                                                    |   |
| C:\Users\Admin\Downloads\somphot@kku.ac.th (3).p12 Browse                                                                 |   |
| Password:                                                                                                    |   |
|                                                                                                    |   |
| Cancel Back Next                                                                                                    | ] |

12. หากต้องการใส่รหัสผ่านให้เปิดไฟล์ที่ i.kku.ac.th แล้วดำเนินการ Copy รหัสผ่าน

| Instruction         | 🛼 Setting Up KKU Digital ID Instruction<br>🛼 Renew KKU Digital ID |
|---------------------|-------------------------------------------------------------------|
| Digital ID          | 🛓 Download                                                        |
| Digital ID Password | •*********** • • • • • • • • • • • • •                            |
|                     | 🛓 Download Trusted ID                                             |

13. จากนั้นก็วางรหัสผ่านในช่อง Password: เพื่อทำการบันทึกในการลงลายเซ็นเอกสารทุกครั้ง

| \dd Digital ID                                                                                                    | × |
|----------------------------------------------------------------------------------------------------|---|
| Browse for a digital ID file. Digital ID files are password protected and require your<br>password in order to be opened. |   |
| File Name:                                                                                                    |   |
| C:\Users\Admin\Downloads\somphot@kku.ac.th (3).p12 Browse                                                                 |   |
| Password:                                                                                                    |   |
| ••••••                                                                                                    |   |
| Cancel Back Next                                                                                                    | ] |

14. ก็จะสิ้นสุดการนำเข้าไฟล์ แล้วให้กดปุ่ม Finish

| Add D      | igital ID                  |                                            |                                               | × |
|------------|----------------------------|--------------------------------------------|-----------------------------------------------|---|
| The<br>sig | e following<br>ning or enc | digital IDs will be added to y<br>ryption: | rour list of digital IDs that you can use for |   |
| N          | ame                        | lssuer                                     | Expires                                       |   |
| ನ          | มโกซ พิมพ์                 | Khon Kaen University C                     | 2024-4-13 16:31:37                            | 1 |
|            |                            |                                            |                                               |   |
|            |                            |                                            |                                               |   |
|            |                            |                                            |                                               |   |
|            |                            |                                            |                                               |   |
|            |                            |                                            |                                               |   |
|            |                            |                                            |                                               | _ |
|            | Cancel                     |                                            | Back Finish                                   |   |

15. ขั้นตอนการใช้งานก็ให้เข้าที่เมนู Protect แล้วเลือก Place Signature...

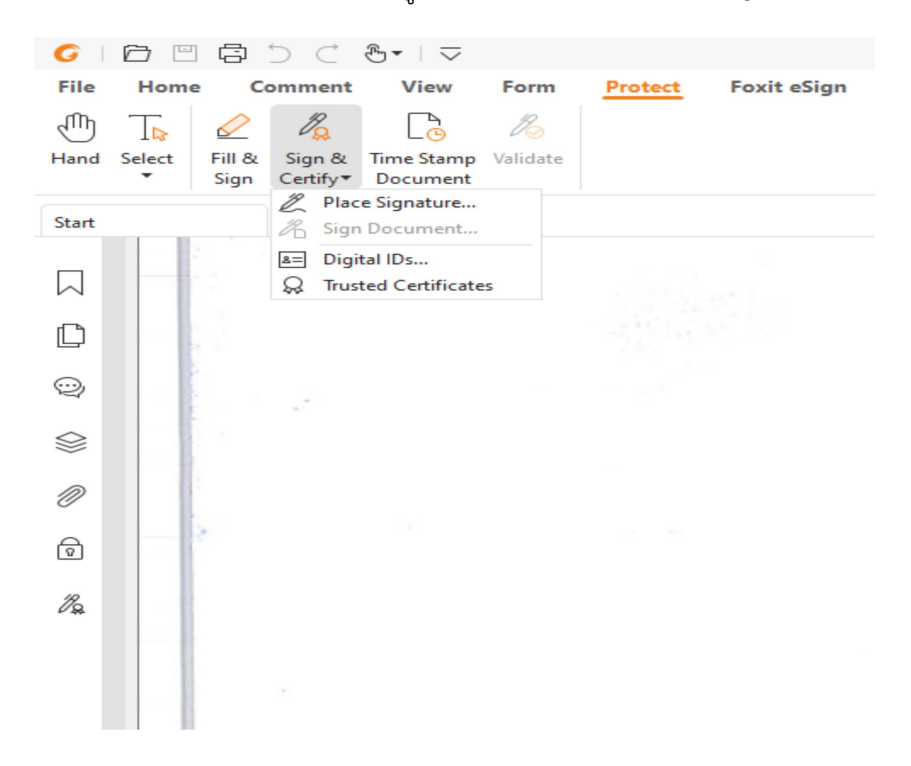

## 16. แล้วกำหนดตำแหน่งที่ต้องการลงลายเซ็นดิจิทัลในเอกสาร

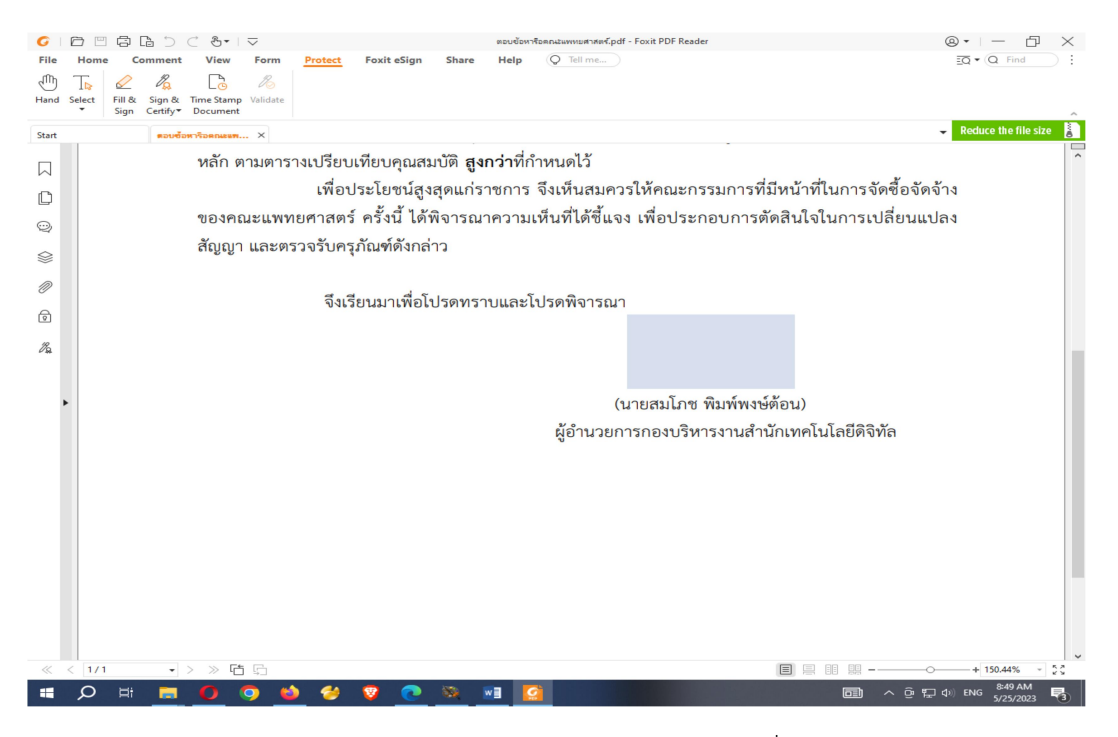

17. หน้าจอก็จะปรากฏลายเซ็นและระบุรหัสในการกรอกรหัสผ่านทุกที่จะเซ็นเอกสาร

| Sign Document   |                                                   | $\times$ |
|-----------------|---------------------------------------------------|----------|
| Sign As:        | สมโกซ พิมพ์พงษ์ต้อน 🗸 Info                        |          |
| Password:       |                                                   |          |
| Certificate Iss | uer: Khon Kaen University Certification Authority |          |
| Signature Pr    | eview                                             |          |
| Appearance      | Type: somphot V Create                            |          |
|                 | Awar                                              |          |
| Text For Sigr   | ning                                              |          |
| Location:       |                                                   |          |
| Reason:         | am the author of this document $\checkmark$       |          |
| Lock Docu       | ment After Signing                                |          |
| Apply to Mu     | Itiple Files Sign Cancel                          |          |

18. หลังจากที่ใส่รหัสผ่านเสร็จสิ้นเรียบร้อย

| Sign Document                            |                                                  | ×      |  |
|------------------------------------------|--------------------------------------------------|--------|--|
| Sign As:                                 | สมโกซ พิมพ์พงษ์ต้อน 🗸                            | Info   |  |
| Password:                                | •••••                                            |        |  |
| Certificate Issu                         | er: Khon Kaen University Certification Authority |        |  |
| Signature Pre                            | eview                                            |        |  |
| Appearance                               | Type: somphot 🗸                                  | Create |  |
| Ann                                      |                                                  |        |  |
| Text For Sign                            | ing                                              |        |  |
| Location:                                |                                                  |        |  |
| Reason: I am the author of this document |                                                  |        |  |
| Lock Document After Signing              |                                                  |        |  |
| Apply to Multiple Files Sign Cancel      |                                                  |        |  |

19. โปรแกรมก็จะให้บันทึกไฟล์เป็นไฟล์ใหม่ทุกครั้ง

| G Foxit PDF Reader                                                                                                    |                                           | × |
|----------------------------------------------------------------------------------------------------|-------------------------------------------|---|
| $\leftrightarrow$ $\rightarrow$ $\checkmark$ $\uparrow$ $\checkmark$ $\rightarrow$ Th                                            | nis PC > Downloads v 👌 🔎 Search Downloads |   |
| Organize 👻 New fold                                                                                                    | ler 🔠 🔫 🌔                                 | ? |
| <ul> <li>▲ Quick access</li> <li>➡ This PC</li> <li>▲ Downloads</li> <li>▲ Local Disk (C:)</li> <li>▲ Local Disk (D:)</li> </ul> | Name                                      |   |
| 🚍 New Volume (E:) 🗸                                                                                                    | <                                         | > |
| File name: 📃                                                                                                    |                                           | ~ |
| Save as type: PDF F                                                                                                    | Files (*.pdf)                             | ~ |
| ∧ Hide Folders                                                                                                    | Save Cancel                               | ] |